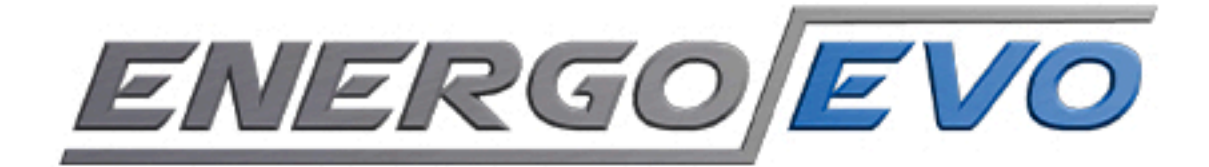

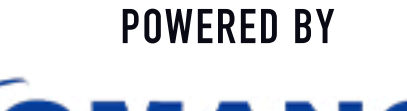

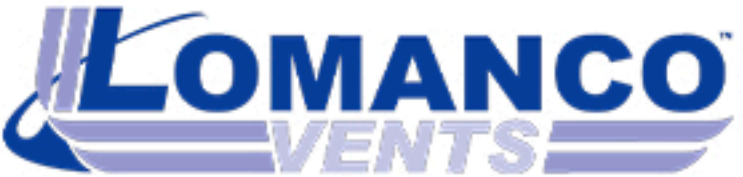

## Návod: Připojení a nastavení jednotky prostřednictvím aplikace Lomanco Controller

Pro správné zapojení jednotky dodržujte následující postup zapojení. V případě dotazů kontaktujte našeho technika. Kontakt najdete na www.lomanco.cz.

| Lamance Controller                                |                                   |                  |                    |  | - <b>a</b> × |                                  |
|---------------------------------------------------|-----------------------------------|------------------|--------------------|--|--------------|----------------------------------|
| Načíst předvolbu Uložit předvolbu Nastavení Pokro | čilá konfigurace Nápověda O progr | amu              |                    |  |              | Dřincioní icdnotlav              |
| USB připojení                                     | Konfigurace                       | Рпројеш јеаноску |                    |  |              |                                  |
| Odpojeno                                          | Zadejte název                     | Název jednot     | ¢y                 |  |              | K nřinoiení anliakce se systémem |
| ▼ Port                                            | Rychlé předvolby                  |                  | budete potřebovat: |  |              |                                  |
| A Načist Uložit Odpojit C                         | STANDARD EKO                      | POWER            | Vlastní            |  |              | – drát USB, USB–mini             |
| Stav                                              | Časové rozvrhy Výjimky            |                  |                    |  |              | - aplikaci Lomanco               |
| Otáčky motoru: ot/min                             | 100                               |                  |                    |  |              |                                  |
| Otáčky ventilátoru: ot/min                        | <u> </u>                          |                  |                    |  |              | - NOLEDOOK S US LINUX            |
| Teplota: °C                                       |                                   |                  |                    |  |              | nebo windows                     |
|                                                   | 0                                 |                  |                    |  |              |                                  |

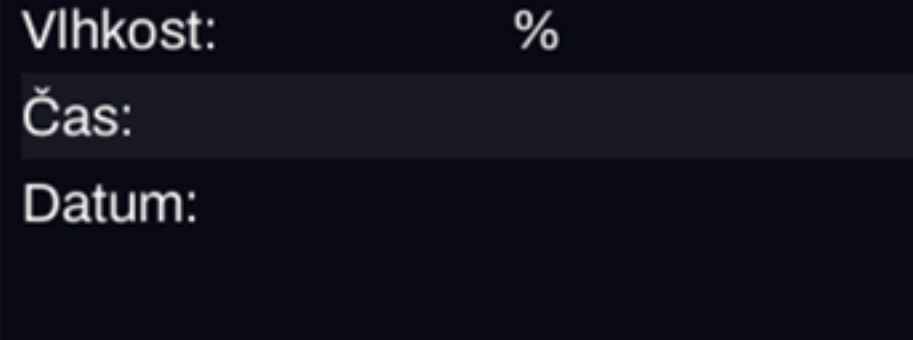

進 Lomanco Controller

Připojit

Stav

Teplota:

Vlhkost:

Otáčky motoru:

Otáčky ventilátoru: ot/min

Načíst

Uložit

ot/min

°C

%

| <sup>ب</sup> ر 40 |                    |                   |                   |          |          |
|-------------------|--------------------|-------------------|-------------------|----------|----------|
| 20                |                    |                   |                   |          |          |
| 0                 | •                  |                   | 10                | 15       | 00       |
|                   | 0                  | 5                 | 10<br>Čas [h]     | 15       | 20       |
| Časové            | rozvrhy            |                   |                   |          |          |
| Aktivní Od        | I                  | Do                | Výkon             | Zapnuto  | Vypnuto  |
| 1. 🗸              | 🧧 7 h              | <mark>9</mark> h  | 60 <mark>%</mark> | 🧧 10 min | 50 min 🧧 |
| 2. 🗸              | 1 <mark>1</mark> h | 13 <mark>)</mark> | 60 <mark>%</mark> | 📒 10 min | 50 min 🧧 |
| 3. 🗸              | 17 h 🧧             | 19 h 📒            | 60 <mark>%</mark> | 📒 10 min | 50 min 🧧 |
| 4.                | 0 h                | 0 h               | 10 %              | 1 min    | 1 min    |
| 5.                | 0 h                | 0 h               | 10 %              | 1 min    | 1 min    |
|                   |                    |                   |                   |          |          |
|                   |                    |                   |                   |          | - 0      |

1. Prostřednictvím drátu propojte jednotku s notebbokem.

2. Spust'te aplikaci Lomanco Controller. 3. Vlevo nahoře klikněte na «Připojit» 4. Po úspěšném připojení se pod názvem jednotky zobrazí nápis «Připojeno»

 $\times$ 

| 進 Lomanco Controlle | er            |              |           |       |           |         |                    |        |                   |  |       |                   |       |        |     | —        |
|---------------------|---------------|--------------|-----------|-------|-----------|---------|--------------------|--------|-------------------|--|-------|-------------------|-------|--------|-----|----------|
| Načíst předv        | volbu Ulož    | it předvolbu | Nastavení | Pokro | čilá konf | igurace | Nápověda           | O prog | gramu             |  |       |                   |       |        |     |          |
| USB při             | ipojení       |              |           |       | 2. 🗸      |         | 1 <mark>1</mark> h |        | 13 <mark> </mark> |  |       | 60 <mark>%</mark> |       | 10 min |     | 50 min   |
| Připojeno           |               |              |           |       | 3. 🗸      |         | 17 h 🧧             |        | 19 h              |  |       | 60 <mark>%</mark> |       | 10 min |     | 50 min 🚦 |
|                     |               |              | ▼         | Port  | 4.        |         | 0 h                |        | 0 h               |  |       | 10 %              |       | 1 min  |     | 1 min    |
| Připojit            | Načíst        | Uložit       | Odpojit   | C     | 5.        |         | 0 h                |        | 0 h               |  |       | 10 %              |       | 1 min  |     | 1 min    |
|                     |               |              |           |       |           | Výjimky |                    |        |                   |  |       |                   |       |        |     |          |
|                     |               | U            |           |       | Aktivr    | ní Od   |                    | Do     |                   |  | Výkor | า                 | Teplo | ota    | Vlh | nkost    |
| Stav                |               |              |           |       | 1.        |         | 0 h                |        | 0 h               |  |       | 10 %              |       | 10 °C  |     | 10 %     |
| Otáčky mot          | toru: ot/     | /min         |           |       | 2.        |         | 0 h                |        | 0 h               |  |       | 10 %              |       | 10 °C  |     | 10 %     |
| Otacky mot          |               |              |           |       |           |         |                    |        |                   |  |       |                   |       |        |     |          |
| Otáčky ven          | tilátoru: ot/ | /min         |           |       | Pozr      | iamka   | L .                |        |                   |  |       |                   |       |        |     |          |
| Teplota:            | °C            |              |           |       |           |         |                    |        |                   |  |       |                   |       |        |     |          |
| Vlbkost             | 0/            |              |           |       |           |         |                    |        |                   |  |       |                   |       |        |     |          |

Čas: zobrazí čas nastavený na jednotce Datum: zobrazí datum nastavené na jednotce

8. Uložte změny kliknutím na tlačítko «Uložit».

5. Vlevo zkontrolujte čas a datum.

aktualizovat datum a čas.

možnost «Nastavení času».

Pokud nebude údaj aktuální je potřeba

6. Posunutí kurzorem dolů se zobrazí

7. Zaklikněte «Nastavit čas z počítače»

|                                                   | Nastavení času              |              |         |     |
|---------------------------------------------------|-----------------------------|--------------|---------|-----|
|                                                   | Neupravovat čas             |              |         |     |
|                                                   | 🔵 Nastavit čas z počítače   | B            |         |     |
|                                                   | Nastavit čas ručně          |              |         |     |
|                                                   | Ruční nastavení času        |              |         |     |
|                                                   | 12 : 39 : 27                |              |         |     |
|                                                   | 30 - + leden                | ▼ 2024       |         |     |
| Lomanco Controller                                |                             |              |         | - 0 |
| Načíst předvolbu Uložit předvolbu Nastavení Pokro | čilá konfigurace Nápověda C | O programu   |         |     |
| USB připojení                                     | Zadejte název               | Název jednot | ky      |     |
| Připojeno                                         | Rychlé předvolby            |              |         |     |
| ▼ Port                                            |                             |              |         |     |
| Připojit Načíst Uložit Odpojit C                  | STANDARD J EKO              | POWER        | Vlastní |     |

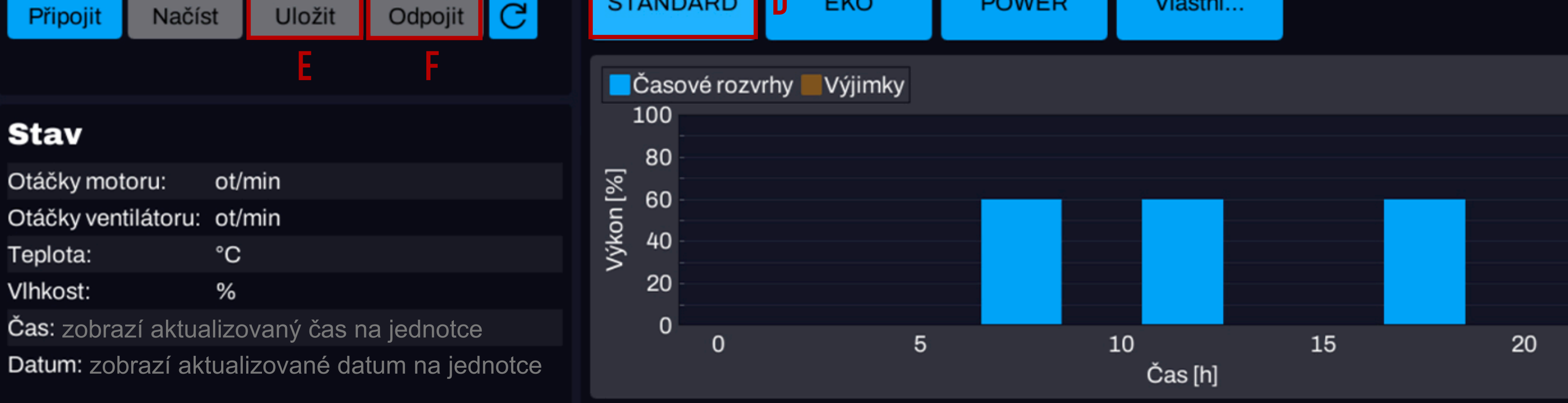

9. Změnu programu můžete provést v sekci «Ryhlé předvolby». Pro základní nastavení doporučujeme program «STANDARD». 10. Volbu uložte tlačítkem «Uložit». 11. Odpojte se od jednotky kliknutím na tlačítko «Odpojit».

Časové rozvrhy

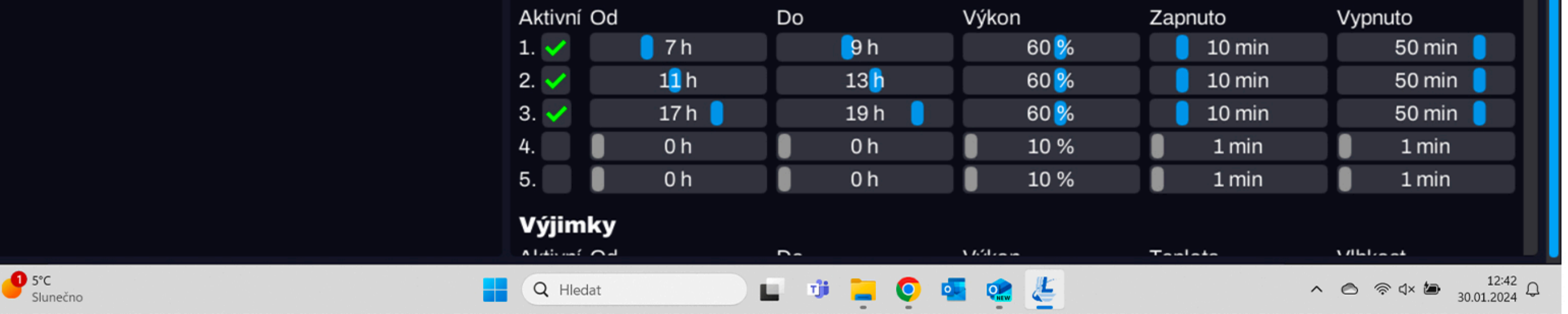